# West Orange United FC / Online NEW USER Registration Instructions

We have detailed every step of registration below. Most parents are able to complete initial registration AND child registration in 5-10 minutes. The system will retain the historical information and subsequent registrations should take less than 5 minutes.

## Go to: www.mountaintopleague.com

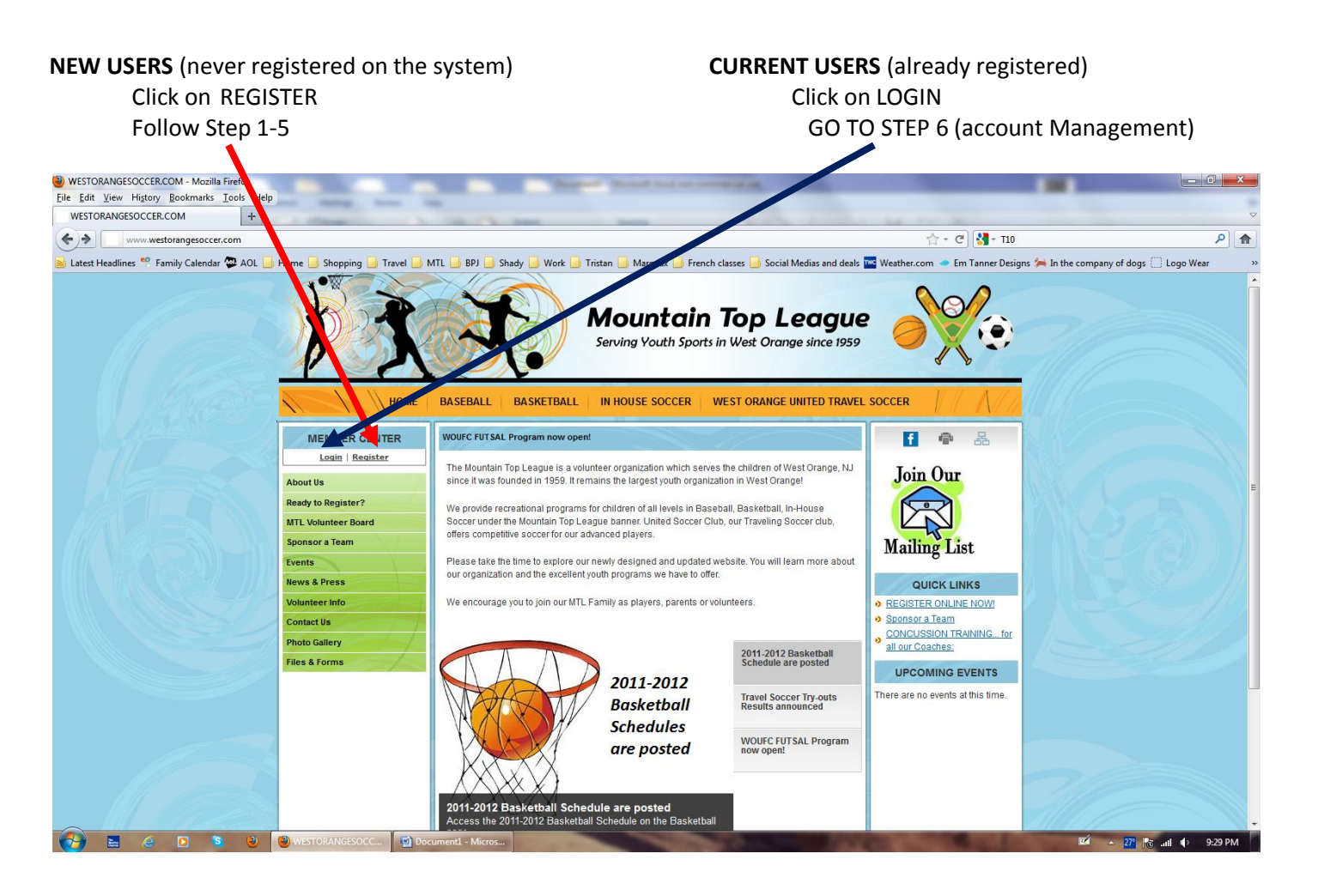

- 1. NEW USER
- **Create a user ID and Password**. We recomment using your email address as your user ID. User ID and Password will be emailed to you by our website provider OASYS, in separate emails (for security). Check your junk mail.
- Hit SUBMIT

| www.westorangesoccer.com      | n                            |                                                                                                    | 압 - C 3 - T10                                 | 1.000                   |
|-------------------------------|------------------------------|----------------------------------------------------------------------------------------------------|-----------------------------------------------|-------------------------|
| Headlines 📍 Family Calendar 👰 | AOL 🧾 Home 📃 Shopping 🗾 Trav | vel 🧾 MTL 📙 BPJ 🛄 Shady 🦲 Work 📴 Tristan 📙 Margaux 🦲 French classes 🔒 Social Medias and deals 🏧                | Weather.com 🧢 Em Tanner Designs 🇯 In the comp | any of dogs 门 Logo Wear |
|                               | ×3                           | Mountain Top League<br>Serving Youth Sports in West Orange since 1959                                          |                                               |                         |
|                               |                              | OME   BASEBALL   BASKETBALL   IN HOUSE SOCCER   WEST ORANGE UNITED TRAVEL S                                    | OCCER                                         |                         |
|                               | MEMBER CENTER                | Login                                                                                                    |                                               |                         |
|                               | gin   Register               | Registered User                                                                                                |                                               |                         |
|                               | About Us                     | If you have already registered, please enter your User Name and Password.                                      |                                               |                         |
|                               | Ready to Register?           | User Name                                                                                                    |                                               |                         |
|                               | MTL Voluntee Board           | Forgot User Name and/or Password?                                                                              |                                               |                         |
|                               | Sponsor a Tean               | Password                                                                                                    |                                               |                         |
|                               | Events                       | Login                                                                                                    |                                               |                         |
|                               | News & Press                 |                                                                                                    |                                               |                         |
|                               | Volunteer Info               | New User                                                                                                    |                                               |                         |
|                               | Contact Us                   | Welcome! Create a User Name and Password to register for ar site. Signing up for the site will allow you       | o register for programs and to                |                         |
|                               | Photo Gallery                | liee Name                                                                                                    |                                               |                         |
|                               | Files & Forms                | test@mtl.com Password equirements                                                                              |                                               |                         |
|                               |                              | Password     Minimum length 8, maximum length 20     Must coll ain at least one (1) numeric character          |                                               |                         |
|                               |                              | Re-type Password     Index of tain at least one (1) alphabetic character                                       | er                                            |                         |
|                               |                              | ••••••                                                                                                    |                                               |                         |
|                               |                              | Email Address                                                                                                  |                                               |                         |
|                               |                              |                                                                                                    |                                               |                         |
|                               |                              | NUMBER OF THE OWNER OF THE OWNER OF THE OWNER OF THE OWNER OF THE OWNER OF THE OWNER OF THE OWNER OF THE OWNER |                                               |                         |

2. Fill in **YOUR information**. This is **<u>NOT</u>** the player's information yet.

| STORANGESOCCER.COM                  | +                                                                                                    |                                              | -                       |
|-------------------------------------|----------------------------------------------------------------------------------------------------|----------------------------------------------|-------------------------|
| www.westorangesoccer.com            |                                                                                                    | ☆ - C 🖁 😽 - T10                              | م                       |
| est Headlines 📍 Family Calendar 👰 A | DL 📙 Home 🧾 Shopping 📙 Travel 🧾 MTL 📒 BPJ 🦲 Shady 📕 Work 进 Tristan 📒 Margaux 🧾 French classes 🧾 Social Medias and deals 🚾 Wee                                          | ather.com 🛥 Em Tanner Designs 🗯 In the compa | any of dogs 🗍 Logo Wear |
|                                     |                                                                                                    |                                              |                         |
|                                     |                                                                                                    |                                              |                         |
|                                     | I TOME DASEDALE DASKETDALE IN TODSE SOCCER WEST CRAINED TRAVEL SOCC                                                                                                    |                                              |                         |
|                                     |                                                                                                    | L 1.80/0                                     |                         |
|                                     |                                                                                                    |                                              |                         |
|                                     |                                                                                                    |                                              |                         |
|                                     | Fill out the following information for the Primary Account Holder. You will have opportunity to enter player information on the next screen after you click this page. | "Register Player" at the end of              |                         |
|                                     | una haña.                                                                                                    |                                              |                         |
|                                     | * indicates required field                                                                                                    |                                              |                         |
|                                     | Your Name                                                                                                    |                                              |                         |
|                                     | Prefix/Title                                                                                                    |                                              |                         |
|                                     | ·                                                                                                    | 91 - N.A. No.                                |                         |
|                                     | *First Name                                                                                                    |                                              |                         |
|                                     |                                                                                                    |                                              |                         |
|                                     | *Last Name                                                                                                    |                                              |                         |
|                                     |                                                                                                    |                                              |                         |
|                                     | Your Address                                                                                                    |                                              |                         |
|                                     | Tour Address                                                                                                    |                                              |                         |
|                                     | Autes                                                                                                    |                                              |                         |
|                                     | Suite/Apt/Unit                                                                                                    |                                              |                         |
|                                     |                                                                                                    |                                              |                         |
|                                     | *city                                                                                                    |                                              |                         |
|                                     |                                                                                                    |                                              |                         |
|                                     | State -                                                                                                    |                                              |                         |
|                                     |                                                                                                    |                                              |                         |
|                                     | -219 Cooe                                                                                                    |                                              |                         |
|                                     |                                                                                                    | 111111111                                    |                         |
|                                     | Your Contact Info                                                                                                    | 4.1411                                       |                         |
|                                     | Home Phane                                                                                                    |                                              |                         |
|                                     |                                                                                                    |                                              |                         |
|                                     | Mahile Dhane                                                                                                    |                                              |                         |

If you have a secondary email address (for example work), add it on this page. You can <u>add another parent</u> or guardian's information at a later time.

| e <u>E</u> dit <u>V</u> iew Hi <u>s</u> tory <u>B</u> ookmarks <u>T</u> ools | Help                                                                                                    |                                                                                                    |                                                          |                       |
|------------------------------------------------------------------------------|----------------------------------------------------------------------------------------------------|----------------------------------------------------------------------------------------------------|----------------------------------------------------------|-----------------------|
| WESTORANGESOCCER.COM +                                                       |                                                                                                    |                                                                                                    |                                                          | the street            |
| www.westorangesoccer.com                                                     |                                                                                                    |                                                                                                    | 습 - C 🕄 🛃 - T10                                          | ٩                     |
| Latest Headlines 📍 Family Calendar 顰 AO                                      | L 📙 Home 📙 Shopping 🗾 Travel 📑 MTL 📑 BPJ 📑 Shady 📒                                                                                                    | 🕽 Work 📙 Tristan 📙 Margaux 📙 Funch classes 📙 Social Medias and                                                  | deals 🚾 Weather.com 🧢 Em Tanner Designs 🗯 In the company | y of dogs 🗍 Logo Wear |
|                                                                              | Work Phene         Ext           *Primary Email Address         Est@mil.com           *Rectype Primary Email Address         Est@mil.com           *Secondary Email Address         The secondary Email Address           The secondary Email Address         Est@mil.com | itonal usur.                                                                                                    |                                                          |                       |
|                                                                              | Terms of Use  1. ACCEPTAICE OF TERMS. These Terms of Use govern the access to and use of all ser  I agree to the above terms of use ( <u>printe-friendy</u> )                                                                                                    | vices, features and content made available through or in connection with i                                      | Aountain Top League ('Organization.'                     |                       |
|                                                                              | Legal Age Check                                                                                                    |                                                                                                    |                                                          |                       |
|                                                                              | In order to complete registration, you must by law be 13 or old                                                                                                    | ler.                                                                                                    |                                                          |                       |
|                                                                              | By checking this box, I agree that I am 13 or older                                                                                                    |                                                                                                    | 1 11                                                     |                       |
|                                                                              | What would you like to do?                                                                                                    |                                                                                                    |                                                          |                       |
|                                                                              | Register Player                                                                                                    | Save & Done                                                                                                    |                                                          |                       |
|                                                                              | Click here if you're ready to register yourself or another<br>Player for an event.                                                                                                    | Click here if you're done registering for now. All your<br>information will be saved.                           |                                                          |                       |
|                                                                              | Register a Player                                                                                                    | Save and Done                                                                                                   |                                                          |                       |
|                                                                              | Other Options                                                                                                    |                                                                                                    |                                                          |                       |
|                                                                              |                                                                                                    | The second second second second second second second second second second second second second second second se | 71                                                       | 272 III d. 0.55 D     |

3. Read and Click the box to indicate your acceptance of the terms of use.

- 4. Confirm that you are over 13 by clicking on the box
- 5. Click SAVE and DONE
- 6. YOUR MAIN ACCOUNT MANAGEMENT SCREEN IS DISPLAYED.

| ORANGESOCCER.COM +               | F                                                                                                    |                                                                                                    |                                                                                                    |                                                                                                    |                                           |                          |
|----------------------------------|----------------------------------------------------------------------------------------------------|----------------------------------------------------------------------------------------------------|----------------------------------------------------------------------------------------------------|----------------------------------------------------------------------------------------------------|-------------------------------------------|--------------------------|
| www.westorangesoccer.com         |                                                                                                    |                                                                                                    |                                                                                                    |                                                                                                    | 合 - C' 🚼 - T10                            |                          |
| Headlines 📍 Family Calendar 🔯 AO | DL 🧾 Home 📙 Shopping 📙 Travel 📕                                                                                                    | MTL 🦲 BPJ 🔒 Shady                                                                                                    | 🛛 📙 Work 📙 Tristan 📙 Margaux 📙 Frenc                                                                                                    | h classes 📙 Social Medias and deals 🚾 Weath                                                          | her.com 🧢 Em Tanner Designs 🚧 In the comp | pany of dogs 🗌 Logo Wear |
|                                  | <u>\$</u>                                                                                                    | E                                                                                                    | Mountain<br>Serving Youth Sport:                                                                                                    | Top League                                                                                           |                                           |                          |
|                                  | MEMBER CENTER                                                                                                    | Account Ma                                                                                                    | nagement                                                                                                    | WEST ORANGE UNITED TRAVEL SOCCE                                                                      |                                           |                          |
|                                  | Your Account   Logout                                                                                                    | Welcome to the Acc                                                                                                    | ount Management area on the Mountain Top L                                                                                                    | _eague website. From this location you will be a tional Parent/Guardian Information. Player Infor    | able to view and manage                   |                          |
|                                  | About Us                                                                                                    | Programs and Pay C                                                                                                    | Dutstanding Balances.                                                                                                    |                                                                                                    | indusit, olgr op for                      |                          |
|                                  |                                                                                                    |                                                                                                    |                                                                                                    |                                                                                                    |                                           |                          |
|                                  | Ready to Register?                                                                                                    | Balance Due: \$0.00                                                                                                    |                                                                                                    | Viev                                                                                                 | v Historical Payments                     |                          |
|                                  | Ready to Register?<br>MTL Volunteer Board                                                                                                    | Balance Due: \$0.00                                                                                                    |                                                                                                    | Viev                                                                                                 | v Historical Payments                     |                          |
|                                  | Ready to Register?<br>MTL Volunteer Board<br>Sponsor a Team                                                                                             | Balance Due: \$0.00                                                                                                    | nt Holdor                                                                                                    | Viev                                                                                                 | v Historical Payments                     |                          |
|                                  | Ready to Register?<br>MTL Volunteer Board<br>Sponsor a Team<br>Events                                                                                   | Balance Due: \$0.00 Primary Accou                                                                                        | nt Holder                                                                                                    | Viev                                                                                                 | v Historical Payments                     |                          |
|                                  | Ready to Register?<br>MTL Volunteer Board<br>Sponsor a Team<br>Events<br>News & Press                                                                   | Balance Due: \$0.00 Primary Accou Name Address                                                                           | nt Holder<br>test test                                                                                                    | Viev                                                                                                 | v Historical Payments                     |                          |
|                                  | Ready to Register?<br>MTL Volunteer Board<br>Sponsor a Team<br>Events<br>News & Press<br>Volunteer Info                                                 | Balance Due: \$0.00 Primary Accou Name Address                                                                           | nt Holder<br>Lest Lest<br>lest<br>West Crange, NJ 07052                                                                                                    | Viev                                                                                                 | v Historical Payments                     |                          |
|                                  | Ready to Register?<br>MTL Volunteer Board<br>Sponsor a Team<br>Events<br>News & Press<br>Volunteer Info<br>Conteel Is                                   | Balance Due: \$0.00 Primary Accou Name Address Home Phone Multi Disc                                                     | nt Holder<br>test test<br>west Orange, NJ 07052<br>973-111-1111                                                                                                    | Viev                                                                                                 | v Historical Payments                     |                          |
|                                  | Ready to Register?<br>MTL Volunteer Board<br>Sponsor a Team<br>Events<br>News & Press<br>Volunteer Info<br>Contact Us                                   | Balance Due: \$0.00 Primary Accou Name Address Home Phone Mobile Phone                                                   | nt Holder<br>test test<br>West Orange, NJ 07052<br>973-111-1111<br>973-222-2222<br>W/4                                                                                                    | View                                                                                                 | v Historical Payments                     |                          |
|                                  | Ready to Register?<br>MTL Volunteer Board<br>Sponsor a Team<br>Events<br>News & Press<br>Volunteer Info<br>Contact Us<br>Photo Gallery<br>File & Fores  | Balance Due: \$0.00<br>Primary Accou<br>Name<br>Address<br>Home Phone<br>Work Phone<br>Email                             | nt Holder<br>test test<br>West Grange, NJ 07052<br>973-111-1111<br>973-222-2222<br>N/A<br>test@ml.com                                                                                                    | View                                                                                                 | v Historical Payments                     |                          |
|                                  | Ready to Register?<br>MTL Volunteer Board<br>Sponsor a Team<br>Events<br>News & Press<br>Volunteer Info<br>Contact Us<br>Photo Gallery<br>Files & Forms | Balance Due: \$0.00<br>Primary Accou<br>Name<br>Address<br>Home Phone<br>Work Phone<br>Email                             | nt Holder<br>test test<br>vest Orange, N0 07052<br>973-111-1111<br>973-222-2222<br>N/A<br>test@mtl.com<br>Register test for Prog                                                                               | ram) Updata Volunteer Options) Change                                                                | Historical Payments                       |                          |
|                                  | Ready to Register?<br>MTL Volunteer Board<br>Sponsor a Team<br>Events<br>News & Press<br>Volunteer Info<br>Contact Us<br>Photo Gallery<br>Files & Forms | Balance Due: \$0.00<br>Primary Accou<br>Name<br>Adress<br>Home Phone<br>Work: Phone<br>Email<br>What would you           | nt Holder<br>test test<br>vest Orange, NJ 07052<br>973-111-1111<br>973-222-2222<br>N/A<br>test@mtl.com<br>(Register test for Prog<br>Publice to do?                                                            | vam Updata Volunteer Options Change                                                                  | Historical Payments                       |                          |
|                                  | Ready to Register?<br>MTL Volunteer Board<br>Sponsor a Team<br>Events<br>News & Press<br>Volunteer Info<br>Contact Us<br>Photo Gallery<br>Files & Forms | Balance Due: \$0.00 Primary Accour Name Address Home Phone Work Phone Email What would yo Add Another Pr                 | nt Holder<br>test test<br>test Vest Orange, NJ 07052<br>973-111-1111<br>973-922-2222<br>N/A<br>test@mtl.com<br>Register test for Prog<br>builtike to do?<br>arent/Guardian                                     | ram) (Update Volunteer Options) Change<br>Add Another Player                                         | Account Passwort Edit                     |                          |
|                                  | Ready to Register?<br>MTL Volunteer Board<br>Sponsor a Team<br>Events<br>News & Press<br>Volunteer info<br>Contact Us<br>Photo Callery<br>Files & Forms | Balance Due: \$0.00 Primary Accou Name Adress Home Phone Work Phone Email What would you Add Another Pr Click here badda | nt Holder<br>test test<br>West Orange. NJ 07052<br>973-111-111<br>973-222-2222<br>N/A<br>test@mtil.com<br>Register test. for Prog<br>u like to do?<br>arent/Guardian<br>nother parent/ouardian to the account. | ram (Update Volunteer Options) Change<br>Add Another Player<br>Click here to realster another player | Account Passwort) Edit                    |                          |

7. Click on ADD PLAYER if you have never registered your child into the system (if you see your child's name on this screen, click "register for program" next to his/her name

8. Click on the program you want to register for (in our example U14B), then click ADD PROGRAM

| ww.westora gesoccer.com    | 1                                                                                                    | לי ד 🖓 אלי דו0                       |                 |
|----------------------------|----------------------------------------------------------------------------------------------------|--------------------------------------|-----------------|
| s 🍄 Family elendar 🕿 AOL 📒 | Home Shopping Travel MTL BPJ Shady Work Tristan Margaux French classes Social Medias and deals Weather.com<br>HOME BASEBALL BASKETBALL IN HOUSE SOCCER WEST ORANGE UNITED TRAVEL SOCCER | ■ ● Em Tanner Designs 🗯 In the compa | Iny of dogs 🗌 L |
|                            | 1 Married 2 Married 3 4 5 6 7 8                                                                                                    |                                      |                 |
|                            | Please select a program from the list below. If registering this player for multiple programs, you will have an opportunity to add other programs before complete for this player.      | ng the registration                  |                 |
|                            | United Travel Soccer                                                                                                    |                                      |                 |
|                            | © Fall 2011 Past Due - <u>Program Details</u><br>Cost \$275.00                                                                                                    |                                      |                 |
|                            | Spring 2012 - U-10 Girls Travel Soccer - BY INVITATION ONLY - Program Details<br>Cost \$350.00                                                                                          |                                      |                 |
|                            | Spring 2012 - U-11 Girls Travel Soccer - BY INVITATION ONLY - Program Details<br>Cost \$350.00                                                                                          |                                      |                 |
|                            | © Spring 2012 - U-12 Girls Travel Soccer - BY INVITATION ONLY - Program Details<br>Cost \$350.00                                                                                        |                                      |                 |
|                            | Spring 2012 - U-7 Girls Travel Soccer - BY INVITATION ONLY - Program Details<br>Cost \$350.00                                                                                           |                                      |                 |
|                            | Spring 2012 - U-8 Girls Travel Soccer - BY INVITATION ONLY - Program Details<br>Cost \$350.00                                                                                           |                                      |                 |
|                            | Spring 2012 - U-9 Girls Travel Soccer - BY INVITATION ONLY - Program Details<br>Cost \$350.00                                                                                           |                                      |                 |
|                            | Spring 2012 U-10 Boys Travel Soccer - BY INVITATION ONLY - Program Details<br>Cost \$350.00                                                                                             |                                      |                 |
|                            | O Spring 2012 U-11 Boys Travel Soccer - BY INVITATION ONLY - Program Details<br>Cost \$350.00                                                                                           | 11111                                |                 |
|                            | © Spring 2012 U-12 Boys Travel Soccer - BY INVITATION ONLY - Program Details<br>Cost: \$350.00                                                                                          | 1.01                                 |                 |
|                            | O Spring 2012 U-13 Boys Travel Soccer - BY INVITATION ONLY - Program Details<br>Cost 3350.00                                                                                            | NY C                                 |                 |
|                            | Spring 2012 U-14 Boys Travel Soccer - BY INVITATION ONLY - Program Details                                                                                                    |                                      |                 |

### 9. Enter the PLAYER'S INFORMATION

Do not check the "I, [parent's name] am the player" box. Then keep on filling the information. Fields marked with a red check mark are compulsory.

Unless you specifically want your child's phone number disclosed, <u>please check the "Home Phone is the</u> <u>same as mine" field</u>. This phone number will be the primary contact info.

|                                            |                                                                                                    |                                                 | And Martin             |
|--------------------------------------------|----------------------------------------------------------------------------------------------------|-------------------------------------------------|------------------------|
| www.westorangesoccer.com                   |                                                                                                    | 슈 - C 3 - T10                                   | ۹ م                    |
| Latest Headlines 🎌 Family Calendar 🚭 AOL 🔓 | 🕽 Home 📑 Shopping 🧾 Travel 📑 MTL 📑 BPJ 📑 Shady 📑 Work 📑 Tristan 📕 Margaux 📑 French classes 📑 Social Medias and deals 🔤                                  | Weather.com 🧢 Em Tanner Designs 🗯 In the compan | iy of dogs 🗍 Logo Wear |
|                                            | HOME BASEBALL BASKETBALL IN HOUSE SOCCER WEST ORANGE UNITED TRAVEL S                                                                                    | OCCER                                           |                        |
|                                            |                                                                                                    |                                                 |                        |
|                                            | 1 Information 2 Program<br>Selection 3 Information 4 5 6 7 8                                                                                            |                                                 |                        |
|                                            |                                                                                                    |                                                 |                        |
|                                            | Pinocales required nero                                                                                                    |                                                 |                        |
|                                            | test test, if you are the player, check the "I am the player" checkbox. This will allow you to skip the name, address and contact portions of this page | a.                                              |                        |
|                                            | I, test test, am the player                                                                                                    | A MARKE                                         |                        |
|                                            | *First Name                                                                                                    |                                                 |                        |
|                                            | Timmy                                                                                                    |                                                 |                        |
|                                            | *Last Name                                                                                                    |                                                 |                        |
|                                            | lest                                                                                                    |                                                 |                        |
|                                            | Player Address                                                                                                    |                                                 |                        |
|                                            | V Suma se mina                                                                                                    |                                                 |                        |
|                                            | If you check this box, you may skip the address fields.                                                                                                 |                                                 |                        |
|                                            | *Address                                                                                                    |                                                 |                        |
|                                            | *City                                                                                                    |                                                 |                        |
|                                            |                                                                                                    |                                                 |                        |
|                                            | *State                                                                                                    |                                                 |                        |
|                                            |                                                                                                    |                                                 |                        |
|                                            |                                                                                                    |                                                 |                        |
|                                            |                                                                                                    |                                                 |                        |
|                                            | Player Contact Info                                                                                                    |                                                 |                        |
|                                            | Whome phone is the same as mine                                                                                                    | 1111111                                         |                        |
|                                            | *Player Home Phone                                                                                                    | 2.47                                            |                        |
|                                            |                                                                                                    |                                                 |                        |
|                                            |                                                                                                    |                                                 |                        |
|                                            |                                                                                                    |                                                 |                        |
|                                            | Physical Attributes                                                                                                    |                                                 |                        |

10. You now have the option to Finishing registering your child

Add another program for your child (example: Futsal)

Add a sibling

|                              |                                                                          |                                                                    | A                                               |                       |
|------------------------------|--------------------------------------------------------------------------|--------------------------------------------------------------------|-------------------------------------------------|-----------------------|
| www.westorangesoccer.com     | n                                                                        |                                                                    | 11 · C                                          | ~                     |
| eadlines 🍟 Family Calendar 👰 | AOL 📑 Home 📑 Shopping 📑 Travel 📑 MTL 📑 BPJ 🃑 Shady 📑 W                   | ork 🔟 Tristan 🗾 Margaux 🗾 French classes 📄 Social Medias and deals | Weather.com 🧢 Em Tanner Designs 🇯 In the compan | y of dogs 🔝 Logo Wear |
|                              | Physician Phone                                                          |                                                                    |                                                 |                       |
|                              | Additional Information                                                   |                                                                    |                                                 |                       |
|                              | RETURNING PLAYERS ONLY: Current jersey number                            |                                                                    |                                                 |                       |
|                              | Fall 2011 RETURNING PLAYERS ONLY:Fall 2011 team                          |                                                                    |                                                 |                       |
|                              | NEW DI AVERS only: Indicate desired increase number Choice 1 (not ourse) | (international)                                                    |                                                 |                       |
|                              | NEW PLATERS only. Indicate desired jersey number choice I (not goard     | inceed)                                                            |                                                 |                       |
|                              | NEW PLAYERS only: Indicate desired jersey number Choice 2 (not guara     | anteed)                                                            | 1-1-1/                                          |                       |
|                              | NEW PLAYERS only: Indicate desired jersey number Choice 3 (not guara     | anteed)                                                            |                                                 |                       |
|                              |                                                                          |                                                                    |                                                 |                       |
|                              | What would you like to do?                                               |                                                                    |                                                 |                       |
|                              | Continue Registration                                                    | Register Another Player                                            |                                                 |                       |
|                              | Click here to continue to the next step in the registration              | Click here to register another player for an event before          |                                                 |                       |
|                              | process.                                                                 | continuing to the next step in the registration process.           |                                                 |                       |
|                              | Continue Registration                                                    | Add Another Player                                                 |                                                 |                       |
|                              | Other Options                                                            |                                                                    |                                                 |                       |
|                              | Add Another Program To This Player                                       |                                                                    |                                                 |                       |
|                              | Cancel Registration                                                      |                                                                    |                                                 |                       |
|                              |                                                                          |                                                                    |                                                 |                       |
|                              | © 2011 Mountain Top League. All rights rese                              | arved                                                              | erms of Use   Privacy Statement   Security      |                       |
|                              | SPORTS 0 2011 Oasys, Inc. All rights reserved                            |                                                                    |                                                 |                       |
|                              |                                                                          |                                                                    |                                                 |                       |

11. Mountain Top is supported by numerous local sponsors who help us keep our costs low. If you would like to get more information, or would like to suggest programs/sponsors, click on "Yes, contact me regarding sponsorship opportunities" Otherwise, click "No, do not contact me..."

Click "Continue with Registration"

| TORANGESOCCER.COM +      |                                                                                                    |                                                                                                    |                                                 |                    |
|--------------------------|----------------------------------------------------------------------------------------------------|----------------------------------------------------------------------------------------------------|-------------------------------------------------|--------------------|
| www.westorangesoccer.com |                                                                                                    |                                                                                                    | 습 - C [생] - T10                                 |                    |
|                          | Home Shopping Tree Mil (9) Skat<br>Home BaSEBALL<br>HOME BASEBALL<br>Sponsorship<br>Proposorship<br>Proposorsh | Ware     Tintal     Marguar     Prench classe     Social Measure and activity       Mountain Top League       Serving Youth Sports in West Orange since 1939 | Wrether.com = En Lance Designs = in the compare | y ef dog:Logo Wear |
|                          | What would you like to do?<br>Continue Registration<br>Clauser to continue to the ned step in the registration<br>case.<br>Continue Registration                                                                                                    | Cancel Registration Click here to cancel this registration. No information will be saved. Cancel Registration                                                |                                                 |                    |
|                          | 8 2011 Mauntain Top Language<br>9 2011 Oays, Inc. All controls                                                                                                    | er to named<br>es                                                                                                    | iem at Uae   Phranc Statement   Security        |                    |

Review your registration. You have several options of payment. If sending a check (to 12 Old Indian Road) please add a copy of te receipt so we can credit the proper account.

| dlines 🧐 hunily Calendar 😨 AOL [ | Home 🥃 Shopping 🥛 Travel 🥛 MTL 📑 BPJ 🍃 Shady 블 Work 🍃 Tristan 📑 Marga                                                                                                    | 😭 -                                                                                                    | C Normal States C C C C C C C C C C C C C C C C C C C |
|----------------------------------|----------------------------------------------------------------------------------------------------|----------------------------------------------------------------------------------------------------|-------------------------------------------------------|
|                                  | Moun<br>Serving You                                                                                                    | tain Top League                                                                                                    |                                                       |
|                                  | HOME BASEBALL BASKETBALL IN HOUSE S                                                                                                    | OCCER   WEST ORANGE UNITED TRAVEL SOCCER                                                                                    |                                                       |
|                                  | Cost Summary<br>Devolution<br>Spring 2012 U-14 Boys Travel Soccer - BY INVITATION ORLY <u>edit</u>                                                                                                    | Cost<br>Partial Payment 1 - \$100.00                                                                                        | Remove                                                |
|                                  | Partopans Limitry Hest                                                                                                    | Partial Payment 2 - 5100.00  Partial Payment 3 - 5150.00  Full Payment 3 - 5150.00  Full Payment - 5350.00  Undate Payments |                                                       |
|                                  |                                                                                                    | Total Cost \$350.00                                                                                                    |                                                       |
|                                  | Payment Options           VISA         Image: Construction         Image: Construction         Image: Construle         Image: Construle |                                                                                                    |                                                       |
|                                  | Credit Card Details (only required if paying by credit card) I understand that OASYS SPORTS will be listed on my credit card statement for these fe Name on Card                                                                                                    | es!                                                                                                    |                                                       |
|                                  | Card Number                                                                                                    |                                                                                                    |                                                       |

### **CLICK CONTINUE REGISTRATION**

- 13. On the next screen, **Review the information submitted** and click **SUBMIT REGISTRATION** You can click EDIT to go back to the screen and modify information
- 14. Read and initial the signature AND the Electronic Waiver.

#### 15. Click SUBMIT REGISTRATION

#### 16. RECEIPT SCREEN

You can print your receipt by clicking on "Printer Friendly Receipt" at the top of the screen

Follow instructions to submit paperwork if necessary. FIRST TIME PLAYERS ARE REQUIRED TO SEND A COPY OF THEIR BIRTH CERTIFICATE AND PROOF OF WEST ORANGE RESIDENCY TO 12 OLD INDIAN ROAD, WEST ORANGE NJ 07052 with a copy of the receipt.

| lit Yiew History Bookmarks Tools    | : Help                                                                                                    |                                                                                                    |                               |
|-------------------------------------|----------------------------------------------------------------------------------------------------|----------------------------------------------------------------------------------------------------|-------------------------------|
| TORANGESOCCER.COM                   | +                                                                                                    |                                                                                                    | de des                        |
| www.westorangesoccer.com            |                                                                                                    | 습 - C 🛃 - T10                                                                                                    | ٩                             |
| est Headlines 🥙 Family Calendar 🕮 / | AOL 🥃 Home 🥃 Shopping 📮 Travel 📑 MTL 📑 89J 📑 Shady 🥃 Work 📑 Tristan 📑 Margaux 📑 French classes 📑                                                                                                    | Social Medias and deals 🔤 Weather.com 🥌 Em Tanner Designs 🗯 In th                                                                                                    | e company of dogs 🗍 Logo Wear |
|                                     | Your      Your     Your      Your      Your      Your      Your      Your      Yo     | Company<br>Record                                                                                                    |                               |
|                                     | lest<br>West Orange, NJ 07052.<br>Transaction (bt.13493)<br>Transaction Date: Sunday, December 11, 2011                                                                                                    | Printer-Friendly, Receipt                                                                                                    |                               |
|                                     | Your Order                                                                                                    |                                                                                                    |                               |
|                                     | Term Registration: Spring 2012 U-14 Boys Travel Soccer - BY INVITATION ORLY for Timmy Test Amount (Sub) Ref Amount (Sub) Ref | Subtotal<br>\$350.00<br>\$0.00                                                                                                    |                               |
|                                     | Please Note: If paying by credit card, Garya Sports will appear on your credit card statement. Garya Sports does not<br>through Mountain Top League.                                                                                                    | process any refunds. All refunds are to be handled directly                                                                                                    |                               |
|                                     | Thank you for registering for our Spring 2012 Travel Season                                                                                                    |                                                                                                    |                               |
|                                     | REGISTRATION BY INVITATION ONLY and we will check that your child was on a WO United FC in Fall 2011 or was invi                                                                                                    | ted to join after the try-outs.                                                                                                    |                               |
|                                     | Our Spring 2012 Travel Season will start in March 2012 through June 2012 Each team will train fatce a week in addit<br>including a 5100 commitment fee due by December 10. The Commitment Fee is non-refundable junless exceptional<br>Mourtain To League advitter. <i>Boschäfter non-thindicredit für diror, ots atter Januari</i> 30, 2012. The Nec can be paid to<br>check maintee 6 MTL, 21 Coll Manie Rody, West Conception 10 Processor 2012 (Conception 10 Processor).                                                                                                    | on to weekend games. The Fee for the season is \$350<br>circumstances) but can be applied as credit toward other<br>n full at registration or in 3 partial payments online or via |                               |
|                                     | Uniform ordering information will be forwarded by your team's Parent Manager in January.                                                                                                    | 1110                                                                                                    |                               |
|                                     | CURRENT PLAYERS (on existing WO United FC Travel Teams) are not required to send new paperwork for the Spring<br>receipt for fee payment.                                                                                                    | Season. Register via the website and follow directions in                                                                                                    |                               |
|                                     | MEW PLAYERS - UP to UTS only (invited after the November try-outs) in addition to the online registration and fee pays<br>paperwork by December 15 to MTL - clo Tom Herbert, 16 Westwood Drive North, West Grange NJ 07052:                                                                                                    | nent, new players are required to send in the following                                                                                                    |                               |
|                                     | - 1 recent 1x1 (passport size) picture (tull face view)                                                                                                    |                                                                                                    |                               |
|                                     | Copy of the child's bith Certificate     Ind Al Vision Societ Association <u>Haver Membership Form</u> SAGEEOM     SAGEFORM     Hindoor Form - NEEDIS TO BE NOTARIZED                                                                                                    | 100                                                                                                    |                               |

When you come back to register your child for a future program, you will land on your account management screen after entering your login, and have direct access to the child's records. Registration is highly simplified from there on because the child's information is already in the system.

Any online/technical issues with the system please email mountaintopleague@gmail.com